| • SØRLANDET SYKEHUS                                              | Medisin        | sk servicekli | nikk         | Prosedyre |
|------------------------------------------------------------------|----------------|---------------|--------------|-----------|
| EliA-analyser, Phadia 250. Enhet for Immunologi, ImTra SSK. Side |                |               | Side 1 av 9  |           |
| Dokumentplassering:                                              | Godkjent dato: | Gyldig til:   | Dato endret: | Revisjon: |
| II.MSK.ImTra.2.g.1-1                                             | 14.05.2024     | 14.05.2026    | 23.08.2024   | 7.09      |

Medisinsk serviceklinikk/Avd. for immunologi og transfusjonsmedisin SSK/Pasienter og brukere/Immunologi/Phadia DISTRIBUSJONSLISTE: EK, I.9 Tarifold ved Phadia-250 instrumentene.

ENDRINGER FRA FORRIGE VERSJON: 7.08: Fjernet håndtering av hemolyserte prøver, da DFU nå beskriver ingen interferrens. 7.09: Lagt til interferrens for IgG analyser.

# **HENSIKT/BAKGRUNN**

Vi utfører disse autoantistoffanalysene med EliA-teknologi på Phadia 250 (Instrument 1 og 2):

- CCP (P-CCP lgG) ٠
- tTG (P-Transglutaminase (tTG) IgA) •
- DGP (P-Deamidert gliadinpeptid IgG) •
- APC (P-Parietalceller IgG) •
- IFA (P-Intrinsisk faktor AS) •
- Kalprotektin (Se egen analyseprosedyre)

Phadia 250 er et helautomatisk instrument for ImmunoCAP (Allergi) og EliA-reagenser (Autoimmunitet + cøliaki). Kapasiteten på instrumentet er 60 tester/time med ca. 120 min. (EliA) eller 100 min. (ImmunoCAP) forsinkelse fra analysen startes til første resultat foreligger.

**CCP:** Metode for påvisning av IgG-antistoff rettet mot Cyclic Citrullinated Peptide. Diagnostikk (og kontroll) av revmatoid artritt.

tTG: Metode for påvisning av IgA-antistoff rettet mot vevstransglutaminase. Diagnostikk og kontroll av glutensensitive enteropatier (cøliaki) og dermatitis herpetiformis.

**DGP:** Metode for påvisning av IgG-antistoff rettet mot Deamidert Gliadin Peptid. Diagnostikk og kontroll av glutensensitive enteropatier (cøliaki) og dermatitis herpetiformis.

APC: Metode for pavisning av IgG-antistoff rettet mot parietal celler, ved hjelp av brønner coatet med H+/K+ ATPase fra mageceller. Diagnostikk og kontroll av pernisiøs anemi og atrofisk gastritt.

IFA: Metode for påvisning av IgG-antistoff mot intrinsisk faktor. Diagnostikk og kontroll av pernisiøs anemi.

| OMFANG                                  |
|-----------------------------------------|
| Bioingeniører ved Enhet for immunologi. |
|                                         |

| AKKREDITERT ANALYSE | TATT I BRUK                                                                       |
|---------------------|-----------------------------------------------------------------------------------|
| Ja                  | Metoden ble tatt i bruk i 2007 for CCP og tTG.                                    |
|                     | I 2008 for ANA-utredninger, og i 2010 for ANA CDT screen. Metoden ble avsluttet   |
|                     | for ANA CTD screen og utredninger i 2020. Metoden ble tatt i bruk for DGP i 2020. |
|                     | Metoden ble tatt i bruk for IFA og APC i juni 2022.                               |
|                     |                                                                                   |

### ANALYSEPRINSIPP

EliA-teknologi (Fast fase = EliA)

Fluoroenzyme immunoassay for IgG/IgA-antistoff rettet mot spesifikke antigener.

EliA-brønnene er coatet med antigener (humant rekombinant protein). Dersom korresponderende antistoffer er til stede i pasientprøven, vil disse binde seg til det respektive antigen.

Etter vasking av ubundet antistoff, tilsettes enzymmerket antistoff mot humant IgG/IgA-antistoff (EliA IgG-/IgAkonjugat) slik at det dannes et antistoff-konjugat-kompleks. Etter inkubering vaskes ubundet konjugat vekk, og det

Dokumentet skal verifiseres av medisinsk ansvarlig overlege.

| Dokumentet skal verifiseres av medisinsk ansvarlig overlege. |                       | DokumentID: D30962                |                                                     |
|--------------------------------------------------------------|-----------------------|-----------------------------------|-----------------------------------------------------|
| Utarbeidet av:                                               | Fagansvarlig:         | Godkjent av:                      | Verifisert av:                                      |
| Kristine T. Berget                                           | Kristine T. Berget og | Avdelingssjef Lene Haugen Tryland | 08.06.2022 - Kvalitetskoordinator Kari - Ann Nedal, |
| Enhetsleder                                                  | Janina A. Mykland     |                                   | 29.06.2022 - Avd. overlege Christine T. Steinsvåg   |

| • SØRLANDET SYKEHUS                         | EliA-analyser,                                      | Phadia 250. Enhet                                           | t for Immun                     | ologi, ImTra SSK.                                    | Side: 2<br>Av: 9  |
|---------------------------------------------|-----------------------------------------------------|-------------------------------------------------------------|---------------------------------|------------------------------------------------------|-------------------|
| Dokumentplassering:<br>II.MSK.ImTra.2.g.1-1 | Utarbeidet av:<br>Kristine T. Berget<br>Enhetsleder | Fagansvarlig:<br>Kristine T. Berget og<br>Janina A. Mykland | Godkjent<br>dato:<br>14.05.2024 | Godkjent av:<br>Avdelingssjef Lene Haugen<br>Tryland | Revisjon:<br>7.09 |

bundne komplekset inkuberes med development løsning. Når reaksjonen er stanset, måles reaksjonsblandingens fluorescens. Jo høyere responsverdi, jo høyere konsentrasjon av spesifikt IgG/IgA er til stede i prøven. For å evaluere testresultatene, sammenlignes pasientprøvenes respons direkte med kalibratorers respons.

### LIS (lab-data system)

Alt arbeid som utføres i Unilab har fremgangsmåte beskrevet i: <u>LIS prosedyre: Unilab 700. Enhet for immunologi.</u> <u>ImTra SSK.</u> *Arbeidsliste:* 424

Unilab-koder: SCCPE, SCØLAE, SGLIGE, SAPCE og SIFAE Restlister: ELIA PRIME-koder: cp, acy, ggp, inf, par

| METODENS YTELSE      |                                                                                   |                       |                                                    |
|----------------------|-----------------------------------------------------------------------------------|-----------------------|----------------------------------------------------|
| Måleområde           | Analyse                                                                           | Måleområde            |                                                    |
|                      | ССР                                                                               | 0,4 til ≥340 El U/mL  |                                                    |
|                      | tTG                                                                               | 0,2 til ≥128 El U/mL  |                                                    |
|                      | DGP                                                                               | 0,6 til ≥302 El U/mL  |                                                    |
|                      | APC                                                                               | 0,2 til 169 El U/mL   |                                                    |
|                      | IFA                                                                               | 0,5 til 480 El U/mL   |                                                    |
| Interferens/         | Lipemiske og mikrobielt                                                           | forurensede prøve     | r kan påvirke resultatet og skal ikke brukes.      |
| kryssreaksjoner og   | Svares ut med: «Ikke ut                                                           | ført på grunn av lipe | emisk prøvematerialet» eller «Ikke utført på       |
| andre feilkilder     | grunn av mikrobiell forurensing i prøvematerialet».                               |                       |                                                    |
|                      | For analysene DGP, CCP, APC og IFA er følgende setning oppgitt i pakningsvedlegg: |                       |                                                    |
|                      | «Behandling med intrav                                                            | enøst immunglobu      | lin (IVIG) kan i sjeldne tilfeller føre til falske |
|                      | positive resultater.»                                                             |                       |                                                    |
| Usikkerhetsvurdering | EliA brønner må ikke tør                                                          | rke ut. Sørg for at p | akninger som blir åpnet og ikke brukt opp, blir    |
|                      | forsvarlig lukket. (Dette                                                         | er årsaken til den k  | orte holdbarheten på 28 dager fra brønnene er      |
|                      | lastet på instrumentet).                                                          |                       |                                                    |
|                      | Pålastede brønner og re                                                           | agenser som er gåt    | t ut på dato, skal ikke brukes. Brukte konjugat    |
|                      | og sample diluent flaske                                                          | er skal ikke brukes p | å ny.                                              |

| PRØVEMATERIALE  |                                                                                       |
|-----------------|---------------------------------------------------------------------------------------|
| Prøvemateriale  | Serum.                                                                                |
| Prøvemengde     | 10-20 μL serum til automatisk fortynning og 100 μL dødvolum.                          |
| Prøvebehandling | <i>Før analysering</i> : Serum oppbevares ved 2 – 8 °C i opptil 7 dager.              |
|                 | Prøvene skal fryses ned ved -20 °C dersom de må stå utover maksimumstiden før de blir |
|                 | analysert(2).                                                                         |

| REAGENSER         |                                                                                                 |
|-------------------|-------------------------------------------------------------------------------------------------|
| Leverandør        | Thermo Fisher Scientific                                                                        |
| Reagenser         | Se oversikt over reagenser her:                                                                 |
|                   | O:\Medisinsk serviceklinikk\Avdeling for IMM-TRA SSK\ImTra\A_immunologi\Innkjøp av              |
|                   | reagens\Plan for innkjøp av reagens fordelt på leverandører.xlsx                                |
|                   | Aktuelle reagenser står under fanen Phadia EliA.                                                |
| Mottak av reagens | Følg enhetens rutiner. Bestilling og mottak av reagenser, engangsutstyr og kritiske             |
|                   | materialer, ImTra SSK.                                                                          |
| Pakningsvedlegg   | Pakningsvedlegg (EliA DFU) finnes elektronisk på Thermo Fisher Diagnostics hjemmeside.          |
|                   | Leverandør varsler nye versjoner på mail til enhetsleder/fagbioingeniør som følges opp i        |
|                   | eget EK-dokument. <u>Phadia 250: Ny software og endringer i pakningsvedlegg til reagens som</u> |
|                   | tilhører metoden. Enhet for immunologi. ImTra SSK.                                              |

| • SØRLANDET SYKEHUS                         | EliA-analyser,                                      | Phadia 250. Enhet                                           | t for Immun                     | ologi, ImTra SSK.                                    | Side: 3<br>Av: 9  |
|---------------------------------------------|-----------------------------------------------------|-------------------------------------------------------------|---------------------------------|------------------------------------------------------|-------------------|
| Dokumentplassering:<br>II.MSK.ImTra.2.g.1-1 | Utarbeidet av:<br>Kristine T. Berget<br>Enhetsleder | Fagansvarlig:<br>Kristine T. Berget og<br>Janina A. Mykland | Godkjent<br>dato:<br>14.05.2024 | Godkjent av:<br>Avdelingssjef Lene Haugen<br>Tryland | Revisjon:<br>7.09 |

| Oppbevaring      | 2 – 8 °C. Kjølerom 2017AN Enhet for immunologi.                                                  |
|------------------|--------------------------------------------------------------------------------------------------|
| Tillaging        | Vaskebuffer: Må blandes før bruk. Bruk hansker ved tillaging.                                    |
| (med holdbarhet) | 5 liter destillert vann + 86 mL washing solution additive (en flaske) + 400 mL washing           |
|                  | solution concentrate (en flaske).                                                                |
|                  | Lag fortrinnsvis ny buffer, selv om tillaget buffer er holdbar i 1 uke.                          |
| Forholdsregler   | Ved avkorking og behandling av prøver bør hansker benyttes for å unngå ev. smitte.               |
|                  | Konjugat: Behandles forsiktig med tanke på forurensning. Inneholder Natriumazid. Bruk            |
|                  | hansker.                                                                                         |
|                  | Kalibrator og kurve kontroll strips: Ikke kom borti folien med hendene, da dette kan føre        |
|                  | til forurensning, og vi risikerer at kurvekontrollen ikke går inn. Vi spriter også daglig folien |
|                  | for å hindre forurensing.                                                                        |

| UTSTYR OG KALIBRER                       | ING                                                                                                    |
|------------------------------------------|----------------------------------------------------------------------------------------------------|
|                                          | Analysene utføres på Phadia 250-2. Men kan utføres på Phadia 250-1 (backup).                                                                                                    |
|                                          | Det benyttes IgG og IgA kalibrator strips som kan spores tilbake til IRP 67/86 av Humant<br>Serum IgG/IgA/IgM fra WHO. Alle antigener som er tilgjengelige på EliA-teknologi<br>analyseres opp mot en felles standardkurve (IgA eller IgG).                                                                                                    |
|                                          | Ny kalibreringskurve for IgG/IgA må bestilles ved oppstart etter månedlig/halvårlig vedlikehold.                                                                                                    |
| Rutine ved lotskifte                     | Ved lot skifte av konjugat vil ny kalibreringskurve bli bestilt automatisk.                                                                                                    |
| Rutine ved bruk av<br>backup instrument: | <ul> <li>Kalibreringskurve må kjøres. Kontroller kjøres dobbelt opp. Variasjonen innen instrumentet og variasjonen mellom instrumentene skal vurderes før prøvesvar kan frigis.</li> <li>Kalibreringskurve må være godkjent.</li> <li>Kontrollresultatene bør være innenfor grensene vi opererer med for rutineinstrumentet.</li> <li>Beregning av CV % kan benyttes som hjelp til vurderingen, dersom vi benytter backup instrument over tid. CV % bør være innenfor satte krav for rutineinstrument.</li> <li>Differansen mellom kontrollresultat og gjennomsnitt av resultater fra samme kontroll på rutineinstrument, skal ikke være høyere enn 20 %.</li> </ul> |
|                                          | Bruk av backup instrument er en uønsket hendelse, og skal avviks registreres.                                                                                                    |

| KVALITETSKONTROLL    |                                                                                                    |
|----------------------|----------------------------------------------------------------------------------------------------|
| Kontrollmateriale    | Analysering av egenproduserte og instrumentspesifikke kontroller benyttes for å overvåke<br>variasjonen på instrumentene, og for å sikre at gjeldende kvalitetskrav opprettholdes.<br>Egenproduserte kontroller benyttes i størst mulig grad, da matriks er mest lik<br>pasientprøvene, og disse også for-fortynnes (i motsetning til firmakontrollene).<br>For interne kvalitetskontroller som skal lages til på Enhet for Immunologi er<br>fremgangsmåten beskrevet i prosedyren: <u>Tillaging av interne kontroller, Enhet for</u><br><u>immunologi, ImTra SSK.</u><br>Laboratoriet er i tillegg med i SLP-program for alle aktuelle analyser. |
| Rutine ved lotskifte | Se brukermanualen der det står beskrevet hvordan ny lot skal legges inn for firma<br>kontroller og interne kontroller ved instrumentet. Grense ved +/- 2sd benyttes for våre<br>interne kontroller. Hvordan vi legger inn grensene er beskrevet i brukermanualen.<br>Innkjøring og beregning av grenser for nye kontroller er beskrevet i egen prosedyre.                                                                                                    |

| • SØRLANDET SYKEHUS                         | EliA-analyser,                                      | , Phadia 250. Enhe                                          | t for Immun                     | ologi, ImTra SSK.                                    | Side: 4<br>Av: 9  |
|---------------------------------------------|-----------------------------------------------------|-------------------------------------------------------------|---------------------------------|------------------------------------------------------|-------------------|
| Dokumentplassering:<br>II.MSK.ImTra.2.g.1-1 | Utarbeidet av:<br>Kristine T. Berget<br>Enhetsleder | Fagansvarlig:<br>Kristine T. Berget og<br>Janina A. Mykland | Godkjent<br>dato:<br>14.05.2024 | Godkjent av:<br>Avdelingssjef Lene Haugen<br>Tryland | Revisjon:<br>7.09 |
| Medisinsk serviceklinikk/Avd. for imm       | unologi og transfusjonsme                           | edisin SSK/Pasienter og b                                   | rukere/Immunolo                 | ogi/Phadia                                           |                   |

| Grenser for fabrikantens kontroller: Vi analyserer ukentlig eksterne kvalitetskontroller fra |
|----------------------------------------------------------------------------------------------|
| instrumentleverandør. Grenser for disse er fastsatte, og legges inn i PRIME ved oppstart.    |
| Disse følges ikke opp statistisk og benyttes som en indikasjon og et hjelpemiddel for        |
| leverandør ved ev. feilsøkinger.                                                             |

| UTFØRELSE             |                                                                                                  |
|-----------------------|--------------------------------------------------------------------------------------------------|
| Vedlikehold           | For daglig, ukentlig, månedlig/halvårlig vedlikehold: Følg loggskjema laget ut i fra             |
|                       | brukermanualen. Loggskjema og veiledning for vedlikehold av Phadia 250 instrumentene.            |
|                       | Enhet for immunologi. ImTra SSK.                                                                 |
|                       | Brukermanualen finnes i PRIME på Phadia 250 PC. Trykk: «I», Phadia 250 User manual,              |
|                       | Maintenance.                                                                                     |
|                       | Daglig og ukentlig vedlikehold utføres før analysering av pasientprøver. Med unntak av           |
|                       | daglig/ukentlig skylling som uttøres til slutt.                                                  |
|                       | Vedlikehold som skal utføres dersom instrumentet ikke skal henvttes nå >2 dager:                 |
|                       | Utfør ukentlig vedlikehold og la instrumentet stå med dest vann i systemet.                      |
|                       | Vedlikehold som skal utføres dersom instrumentet ikke skal benyttes på >4 dager:                 |
|                       | Utfør ukentlig vedlikehold og la instrumentet stå med dest.vann i systemet. Gjenta dette         |
|                       | etter ca. 4 dager                                                                                |
|                       | Vedlikehold som skal utføres dersom instrumentet ikke skal benyttes på > 1 uke:                  |
|                       | Utfør ukentlig vedlikehold og kjør program for tømming av væskesystemer. Her må                  |
|                       | Med.Tek. involveres.                                                                             |
|                       |                                                                                                  |
|                       | Ved gjenopptaking av analysering: Ved stans i analysering opp til 1 uke utføres en manuell       |
|                       | prime av systemet. Veiges fra instrumentskjermen. Dersom væskesystemet nar vært tømt             |
|                       | ska man utiøre zxerime iør analysering av pasientprøver.                                         |
| Forberedelse          | Start opp Phadia 250. Logg inn i PRIME med personlig innloggingsinformasjon. Dersom man          |
|                       | ikke kommer inn med egen innlogging kontakt enhetsleder/fagbioingeniør. I tilfeller der          |
|                       | disse ikke er tilgjengelig brukes User Id: Felles, Password: 1234.                               |
|                       | Finn fram dagens prøver, nødvendige reagenser og aktuelle kontroller.                            |
|                       | Trykk Load på instrumentets skjermbilde . Velg reagensstasjon som skal lastes på.                |
|                       |                                                                                                  |
| Konjugatbeholder og   | Aktiver strekkodeleseren, les inn strekkode og sett dem på plass i instrumentet.                 |
| strip-brett:          |                                                                                                  |
|                       | fortignanda i nasicianan som blinkar på skjarman. Husk å fjarna karkar og bablar                 |
|                       | Trykk <b>Back</b> før du leser av en ny type reagens                                             |
|                       |                                                                                                  |
| Konjugat:             | Det er viktig at nok konjugat lastes på både for IgG og IgA. Konjugatflasker som er fulle, kan   |
|                       | benyttes på nytt dersom flasken korkes. Brukte flasker kastes.                                   |
|                       |                                                                                                  |
| Kalibrator og         | Strip-brettet fylles på med det som trenges for dagens analysering. Husk å blande                |
| kurvekontroll-strips: | innholdet i stripsene uten å la det oppstå bobler. Ikke ta oppå folien. Det kan føre til         |
|                       | forurensning og vi risikerer at kurvekontrollen ikke går inn. Folien sprites rett før oppstart i |
|                       | henhold til Loggskjema og veiledning for vedlikehold av Phadia 250 instrumentene. Enhet          |
|                       | for immunologi. ImTra SSK.                                                                       |
| Stop- og              |                                                                                                  |
| Developmentløsning:   | Eventuelle pabegynte reagensflasker skal lastes på først.                                        |

| • SØRLANDET SYKEHUS  | EliA-analyser,                    | Phadia 250. Enhe                           | t for Immun         | ologi, ImTra SSK.                    | Side: 5<br>Av: 9 |
|----------------------|-----------------------------------|--------------------------------------------|---------------------|--------------------------------------|------------------|
| Dokumentplassering:  | Utarbeidet av:                    | Fagansvarlig:                              | Godkjent            | Godkjent av:                         | Revisjon:        |
| II.MSK.ImTra.2.g.1-1 | Kristine T. Berget<br>Enhetsleder | Kristine T. Berget og<br>Janina A. Mykland | dato:<br>14.05.2024 | Avdelingssjef Lene Haugen<br>Tryland | 7.09             |

| Diluent og         |                                                                                                    |  |  |  |  |  |
|--------------------|----------------------------------------------------------------------------------------------------|--|--|--|--|--|
| fortynningsplater: | Last nå ny diluent og nye fortynningsplater for hver analyseringsdag                                   |  |  |  |  |  |
| EliA brønnor:      | So nå <b>Invontory</b> i DPIME for å so status til EliA brønnor som står i instrumontot                |  |  |  |  |  |
| Ella brønner.      | Se pa <b>inventory</b> i Printe for a se status til Elix brønner som stal i histrumentet.              |  |  |  |  |  |
|                    | Vær oppmerksom på at palastede brønner kun er holdbare i 28 dager.                                     |  |  |  |  |  |
|                    | Finn fram brønner som trengs for dagens analyseoppsett på kjølerom. Sjekk først i kurven               |  |  |  |  |  |
|                    | om vi har åpnede poser. Lukk alltid åpnede poser etter at forsegling er brutt. Dette for å             |  |  |  |  |  |
|                    | unngå uttørking av brønnene.                                                                           |  |  |  |  |  |
|                    | Velg EliA well Carrier – Loading Trav på instrumentets skiermbilde.                                    |  |  |  |  |  |
|                    | Ta innlastingsbrettet til EliA brønnene ut av instrumentet. Trykk nå <b>clear trav</b> dersom          |  |  |  |  |  |
|                    | instrumentet tror det står noen rør igjen                                                              |  |  |  |  |  |
|                    | Deserve and med Stat Hoen for Igjen.                                                                   |  |  |  |  |  |
|                    | Plasser nye rør med EllA brønner på innlastingsbrettet (Startposisjon er merket med en                 |  |  |  |  |  |
|                    | ring), og sett brettet tilbake i instrumentet.                                                         |  |  |  |  |  |
|                    | NB. Hvis ikke rørene er fulle med 12 brønner, må antallet brønner legges inn manuelt.                  |  |  |  |  |  |
|                    | Trykk <b>Start transfer to storage</b> for å starte overføringen av rørene til Instrumentlageret.      |  |  |  |  |  |
|                    |                                                                                                    |  |  |  |  |  |
| Rinse og Wash:     | Fyll opp med Rinse og Wash. Disse trenger påfyll i løpet av dagen. Det er derfor viktig å              |  |  |  |  |  |
|                    | følge med nå at de ikke går tomme                                                                      |  |  |  |  |  |
| Onnetart           | Tørse med på de de ikke går tomme.                                                                     |  |  |  |  |  |
| Oppstart           | Trykk ASSAT pallistrumentets skjernibilde.                                                             |  |  |  |  |  |
|                    | Her er informasjon om aktive metoder og mulighet for a velge kalibreringssystem                        |  |  |  |  |  |
|                    | (kalibreringskurve eller kurvekontroll).                                                               |  |  |  |  |  |
|                    | Bekreft eller velg den/de metoder som skal kjøres.                                                     |  |  |  |  |  |
|                    | For hver metode vil systemets parametersettinger og kalibreringsstatus avgjøre om                      |  |  |  |  |  |
|                    | kalibratorkurve eller kurvekontroller skal benyttes (ved behov er det mulig å skifte fra               |  |  |  |  |  |
|                    | kurvekontroll til kalibratorkurve).                                                                    |  |  |  |  |  |
|                    | Trykk Next Next og START                                                                               |  |  |  |  |  |
|                    |                                                                                                    |  |  |  |  |  |
|                    | Initializaring tar ca. 15 columbar                                                                     |  |  |  |  |  |
|                    | Divise have 10 vie the                                                                                 |  |  |  |  |  |
|                    |                                                                                                    |  |  |  |  |  |
|                    | instrumentet vil deretter automatisk gå videre til <i>Bidrik kun.</i>                                  |  |  |  |  |  |
|                    | Er resultatene innenfor aksepterte grenser, vil instrumentet automatisk gå videre til status           |  |  |  |  |  |
|                    | Assay Processing.                                                                                      |  |  |  |  |  |
|                    | (Dersom Blank run ikke er akseptabel, er det mulig å trykke på <b>Remeasure</b> . Da utfører           |  |  |  |  |  |
|                    | instrumentet en ny Blank Run.)                                                                         |  |  |  |  |  |
| Analysering        |                                                                                                    |  |  |  |  |  |
| Kontroller:        | Tabellen nedenfor viser oversikt der rutineanalysering av interne kontroller er listet opp             |  |  |  |  |  |
|                    | Det er definert egne rack til kontrollanalværing                                                       |  |  |  |  |  |
|                    | bet er derniert egne rack til kontrollanarysering.                                                     |  |  |  |  |  |
|                    |                                                                                                    |  |  |  |  |  |
|                    | Oppsett for analysering av kvalitetskontroller:                                                        |  |  |  |  |  |
|                    | Kontrollmateriale: Utføres: Oppbevaring:                                                               |  |  |  |  |  |
|                    | (Backup Phadia I: Kontroller kiøres som i oppsettet nedenfor, og vurderes med grenser for Phadia II.)  |  |  |  |  |  |
|                    | INT CELIKEY L (Lav verdi)                                                                              |  |  |  |  |  |
|                    | INT CELIKEY H (Høy verdi)                                                                              |  |  |  |  |  |
|                    | INT GLIG L (Lav verdi) Ved start og slutt av dagens Oppbevares i frys. Tines nye                       |  |  |  |  |  |
|                    | INT CCP L (Lav verdi) analyseoppsett. kontroller for hver analysedag.                                  |  |  |  |  |  |
|                    | INT ICA ( (Jay verdi)                                                                                  |  |  |  |  |  |
|                    | INT APC L (Lav verdi)                                                                                  |  |  |  |  |  |
|                    | Firmakontroller (fra Thermo Fisher): positiv og Første analysedag i uken, og Oppbevares i kjølerommet. |  |  |  |  |  |
|                    | negativ kontroll for CCP, CELIKEY, GLIADIN, IFA etter utvidet vedlikehold.                             |  |  |  |  |  |
|                    | og APC.                                                                                                |  |  |  |  |  |
| 1                  |                                                                                                    |  |  |  |  |  |

| • SØRLANDET SYKEHUS                         |                                                                                                    | EliA-analyser,                                                                                                    | , Phadia 250. Enhe                                                                                                    | et for Immu                                                                                                    | nologi, ImTra SSK.                                                                                                    | Side: 6<br>Av: 9                                       |
|---------------------------------------------|----------------------------------------------------------------------------------------------------|----------------------------------------------------------------------------------------------------|----------------------------------------------------------------------------------------------------|----------------------------------------------------------------------------------------------------|----------------------------------------------------------------------------------------------------|--------------------------------------------------------|
| Dokumentplassering:<br>II.MSK.ImTra.2.g.1-1 |                                                                                                    | Utarbeidet av:<br>Kristine T. Berget<br>Enhetsleder                                                                                                    | Fagansvarlig:<br>Kristine T. Berget og<br>Janina A. Mykland                                                                                                    | Godkjent<br>dato:<br>14.05.2024                                                                                                    | Godkjent av:<br>Avdelingssjef Lene Haugen<br>Tryland                                                                                                    | Revisjon:<br>7.09                                      |
| Medisinsk serviceklinikk/Avd. fo            | or imm                                                                                                    | unologi og transfusjonsme                                                                                                    | edisin SSK/Pasienter og l                                                                                                    | orukere/Immuno                                                                                                    | logi/Phadia                                                                                                    | <u> </u>                                               |
| Prøver:                                     | <ul> <li>Prøvene kan forberedes mens instrumentet initialiserer seg.</li> <li>Prøver med strekkoder kan settes i prøverackene i vilkårlig rekkefølge.</li> <li>For å redusere noe på reagensbruken analyseres anti intrinsisk faktor og anti parietalceller mandager og torsdager.</li> <li>Prøver uten strekkode må settes i definerte posisjoner i prøverackene, ev. kan strekkode legges inn manuelt.</li> <li>Det er mulig å bruke arkiveringsrør. Dette må det gis beskjed om. Velg request, find, og les inn strekkoden for labnr. Velg pediatrisk tube, save. Dødvolum for pediatriske prøverør er ca. 60 µl.</li> <li>Plasser prøvene i instrumentet. Eventuelle avvik vil vises på skjermen i form av en melding. Prøverackene kan lastes på og av instrumentet under hele oppsettet.</li> <li>Dersom instrumentet får uventede problemer, vil det alarmeres med lyd- og lyssignal.</li> </ul> |                                                                                                    |                                                                                                    |                                                                                                    |                                                                                                    |                                                        |
| Service/tekniske feil:                      | Ved<br>ege                                                                                                    | Ved tekniske problemer, og ved oppstart etter service, vedlikehold, og reparasjoner, se                                                                                                    |                                                                                                    |                                                                                                    |                                                                                                    |                                                        |
| Software oppdatering                        | Ved<br>Pha<br>Enh                                                                                                    | oppdatering av soft<br>dia 250: Ny software<br>et for immunologi. Ir                                                                                                    | ware på PRIME eller<br>og endringer i pakr<br>nTra SSK.                                                                                                    | r instrument<br>hingsvedlegg                                                                                                    | skal dette dokumentere<br>til reagens som tilhører                                                                                                    | s. Se<br>metoden.                                      |
| Avslutning                                  | Ette<br>inst<br>Ope<br>ben<br>auto<br>Når<br>avsl<br>skje                                                                                                    | er at siste prøve er las<br>rumentets skjermbild<br>eratøren får da flere v<br>ytte forvalgt alternat<br>omatisk utfører Daily<br>et assay run er ferdig<br>ått og Primary Power<br>rmen vil være svart r<br>• Fjern tomme Elin<br>• Kork alle konjug<br>Husk at EliA kon<br>• Sett beholdere r<br>• Fjern Stop- og D<br>kjølerommet. | stet på instrumente<br>de. Trykk <b>End Assay</b><br>valgmuligheter for a<br>tiv (turkis), der mask<br><i>r Rinse</i> (ca. 30 min.)<br>g og avsluttet, vil ins<br><i>r</i> på. Instrumentet k<br>når instrumentet er<br>A-rør fra instrument<br>atflaskene og sett d<br>jugat er for engangs<br>ned kalibratorkurve<br>evelopmentløsning | t, skal autom<br>på hjelpelinj<br>vslutning av<br>kinen analyse<br>før den slår s<br>strumentet g<br>nar fortsatt kj<br>i stand by.<br>et (automati<br>em tilbake i l<br>sbruk og bruk<br>r/CC i kjølero<br>fra instrume | atisk avslutting bestilles<br>jen i Assay processing-sta<br>Assay. Det mest vanlige<br>erer alle prøvene, og dere<br>seg av.<br>å i stand-by med <i>System</i><br>jølingen av reagensene p<br>isk unload).<br>kjølerommet.<br>kte flasker kastes.<br>ommet.<br>ntet. Plasser eventuelle r | på<br>atus.<br>er å<br>etter<br><i>Power</i><br>å, men |

| <b>VURDERING AV ANAL</b> | YSERESULTATER                                                                                   |
|--------------------------|-------------------------------------------------------------------------------------------------|
|                          | Alle resultatene i PRIME er inndelt i Assay Run og Analytical Run.                              |
|                          | Assay run er alle resultatene som er produsert fra start til slutt i løpet av en dag, inkludert |
|                          | alle metoder som er aktive.                                                                     |
|                          | Analytical run er resultater for en metode med samme konjugat lotnummer i et assay run.         |
|                          | Skifte av lotnummer på konjugat i løpet av assayet, vil kreve et nytt analytical run for den    |
|                          | metoden.                                                                                        |
|                          | Resultatene fra Phadia 250 er tilgjengelig i PRIME så snart testens responsverdi er avlest på   |
|                          | instrumentet.                                                                                   |
|                          | Resultatvinduet i PRIME viser resultater for utvalgte (dato og metode) Analytiske run.          |
|                          | Resultatvinduet inneholder 5 valg (taber): Calibrators, Curve Controls, Quality Controls,       |
|                          | Tests, og Assays.                                                                               |
| Vurdering av             | All kontrollvirksomhet overvåkes daglig, og godkjennes før frigivning av prøvesvar:             |
| kontroller               | Sjekk at kalibreringskurver og kurvekontroller er godkjent.                                     |

| • SØRLANDET SYKEHUS EliA-analyser, Phadia 250. Enhet for Immunolog                                                                        |                                                                                                    |                                                                                                    | nologi, ImTra SSK.                                                                                                    | Side: 7<br>Av: 9                                                                                                    |                                                                                                    |
|----------------------------------------------------------------------------------------------------|----------------------------------------------------------------------------------------------------|----------------------------------------------------------------------------------------------------|----------------------------------------------------------------------------------------------------|----------------------------------------------------------------------------------------------------|----------------------------------------------------------------------------------------------------|
| Dokumentplassering:<br>II.MSK.ImTra.2.g.1-1                                                                                               | Utarbeidet av:<br>Kristine T. Berget<br>Enhetsleder                                                                                                    | Fagansvarlig:<br>Kristine T. Berget og<br>Janina A. Mykland                                                                                                    | Godkjent<br>dato:<br>14.05.2024                                                                                                    | Godkjent av:<br>Avdelingssjef Lene Haugen<br>Tryland                                                                                                    | Revisjon:<br>7.09                                                                                                    |
| Medisinsk serviceklinikk/Avd. for in                                                                                                    | munologi og transfusjonsmo                                                                                                    | edisin SSK/Pasienter og b                                                                                                    | rukere/Immuno                                                                                                    | logi/Phadia                                                                                                    | · · · · · ·                                                                                                    |
|                                                                                                    | <ul> <li>Dersom det er avvikende interne kontroller etter analysering av ny kurve skal fagbioingeniør/enhetsleder kontaktes for vurdering av kurvedata. Velg Curve data, og statistics. Analysering av ny kurve kan vurderes. Konferer enhetsleder/fagbioingeniør for hjelp til vurdering.</li> <li>Sjekk at interne kvalitetskontroller ligger innenfor oppgitte grenser og vurder trender. Kontrollregel 1<sub>25</sub> benyttes.</li> <li>Ved avvik: Legg inn kommentar på kontrollen i PRIME. Kontakt leder/fagbioingeniør ev. overlever utfylt avviksskjema ved behov. Skjema for oppfølging av kvalitetskontroller. Enhet for immunologi, ImTra SSK.</li> <li>Kontroller som ikke blir godkjent i ett oppsett, deaktiveres i Quality (QC programmet).</li> <li>Fabrikkproduserte kontroller skal ligge innenfor firmaets oppgitte grense som stå pakningsvedlegget. (Grense legges inn i QC når vi tar ny lot.)</li> <li>Videre statistiske vurderinger av kontroller utføres av fagbioingeniør/ enhetsleder. Vurderinger som utføres er beskrevet i egen prosedvre:</li> </ul> |                                                                                                    |                                                                                                    | skal<br>Iferer<br>rder<br><u>a SSK.</u><br>som står i<br>er.                                                                                                    |                                                                                                    |
| Vurdering av U<br>prøvesvar O<br>b<br>b<br>b<br>b<br>b<br>b<br>k<br>j<br>b<br>ir<br>k<br>j<br>b<br>ir<br>H<br>O<br>so<br>v<br>e<br>V<br>e | nder <b>Tests</b> vil prøveres<br>m et prøvesvar har et<br>elg om analysesvaret s<br>estilles ny analyse grur<br>ersom vi får resultatet<br>øres om igjen.<br>øver som skal kjøres o<br>øres om igjen er fordi<br>ekreftes at det ikke har<br>strumentet ikke har få<br>usk å bestille analysen<br>m resultatet «Low RU»<br>om 0 i Unilab. Dette ma<br>ed resultatet «Low RU»<br>om 0 i Unilab. Dette ma<br>ed resultatet stow RU»<br>hetsleder/fagbioingen<br>le analyser som kan go<br>ne, bla til slutten av lis<br>ykk <b>OK.</b>                                                                                                    | sultatene vises. De sk<br>rødt tegn foran seg;<br>kal forkastes og anal<br>net for eksempel for<br>: <b>Low RU</b> på analyser<br>om igjen neste dag, n<br>responsverdien er så<br>r skjedd en feil med a<br>tt pipettert prøvema<br>på nytt i PRIME.<br>» også oppstår ved n<br>å kontrolleres av en a<br>» på andre tester en<br>njør for vurderinger.<br>odkjennes, skal merk | al ha status<br>finn årsaken<br>ysen bestille<br>r lite serum.<br>n a-tTG IgA (<br>nå merkes "L<br>akkurat den<br>akkurat den<br>akkurat den<br>teriale.<br>este analyse<br>annen bioing<br>n anti tTG Ig,<br>es. Merk de<br>prøven på l | <b>ready</b> (ikke frigjort).<br>, merk labnr, og velg <b>reje</b><br>es på nytt, eller om det ik<br>Husk å legge dette inn i<br>Lav responsverdi). Må ar<br>Low RU". Grunnen til at p<br>er under måleområdet. D<br>prøven som kan ha ført t<br>ring, kan svaret legges in<br>geniør.<br>A, kontakt<br>n første prøven på listen<br>isten. Velg <b>approve test</b> | ect test.<br>ke skal<br>Unilab.<br>halysen<br>orøven må<br>det må da<br>til at<br>n manuelt<br>, hold tab<br>(frigi). |

| SVARRAPPORTERING   |                                                                                       |                |                       |                                           |  |
|--------------------|---------------------------------------------------------------------------------------|----------------|-----------------------|-------------------------------------------|--|
| Referanseområde    | Analyse                                                                               | Negativ        | gråsone               | Positiv                                   |  |
|                    | ССР                                                                                   | <7 El U/mL     | 7 – 10 El U/mL        | >10 El U/mL                               |  |
|                    | tTG                                                                                   | <7 El U/mL     | 7 – 10 El U/mL        | >10 El U/mL                               |  |
|                    | DGP                                                                                   | <7 El U/mL     | 7 – 10 El U/mL        | >10 El U/mL                               |  |
|                    | APC                                                                                   | <7 El U/mL     | 7 – 10 El U/mL        | >10 El U/mL                               |  |
|                    | IFA                                                                                   | <7 El U/mL     | 7 – 10 El U/mL        | >10 El U/mL                               |  |
| Analysekommentarer | Standardkommentaren: «Se Laboratoriehåndboka (https://sshf.labfag.no) for tolkning av |                |                       |                                           |  |
|                    | analyseresultat.» legges automatisk til som egen analyse ved patologiske resultater.  |                |                       |                                           |  |
|                    | Standardkommentare                                                                    | n: «Grensev    | erdi» legges auton    | natisk til ved resultater mellom 7 og 10. |  |
| Benevning          | El U/mL                                                                               |                |                       |                                           |  |
| Antall desimaler   | 1                                                                                     |                |                       |                                           |  |
| Registrering       | Overføring fra PRIME t                                                                | il Unilab skje | er når vi frigir prøv | vene i PRIME bildet.                      |  |

| • SØRLANDET SYKEHUS                         | EliA-analyser,                                      | Phadia 250. Enhe                                            | t for Immun                     | ologi, ImTra SSK.                                    | Side: 8<br>Av: 9  |
|---------------------------------------------|-----------------------------------------------------|-------------------------------------------------------------|---------------------------------|------------------------------------------------------|-------------------|
| Dokumentplassering:<br>II.MSK.ImTra.2.g.1-1 | Utarbeidet av:<br>Kristine T. Berget<br>Enhetsleder | Fagansvarlig:<br>Kristine T. Berget og<br>Janina A. Mykland | Godkjent<br>dato:<br>14.05.2024 | Godkjent av:<br>Avdelingssjef Lene Haugen<br>Tryland | Revisjon:<br>7.09 |

|                       | Prøver som er over måleområdet og får "above" som analysesvar, vil automatisk bli endret<br>til > øvre måleområdet i Unilab. Prøver som er lavere enn måleområdet og får «below» |
|-----------------------|----------------------------------------------------------------------------------------------------|
|                       | som analysesvar, vil automatisk bli endret til < nedre maleomrade i Unilab.                                                                                                    |
| Teknisk validering    | Gå igjennom listen i Unilab og valider prøvesvarene.                                                                                                    |
|                       | Siekk om dagens prøvesvar er plausible sammenliknet med tidligere resultat, der det                                                                                              |
|                       | Sjekk om dagens prøvesvar er pladsible sammenikhet med dungere resultat, der det                                                                                                 |
|                       | finnes. Vurder tidsrommet mellom resultatene og om det kan være plausible forklaringer                                                                                           |
|                       | på nivåendringen (kliniske opplysninger?) Ved tvil konsulter enhetsleder/ fagbioingeniør/                                                                                        |
|                       | lege.                                                                                                    |
|                       | Frigi så resultatene.                                                                                                    |
| Spesielle vurderinger | -                                                                                                    |
| Backup                | Backup av prøvesvar/kontroller/kalibreringer fra PRIME tas ukentlig automatisk. Disse                                                                                            |
|                       | lagres på ekstern harddisk.                                                                                                    |
|                       | Gjenfinning av svar på ekstern harddisk: sett inn minnepinne (ligger oppå PC'en under                                                                                            |
|                       | benken)                                                                                                    |
|                       | -Velg windows tast nå PRIME                                                                                                    |
|                       | -Einn Seagate Backun Plus Drive (E)                                                                                                    |
|                       | Volg Primo Backup rids Drive (1)                                                                                                    |
|                       | -veig Prime Backup, sa Result CSV                                                                                                    |
|                       | -Velg fil $\rightarrow$ høyreklikk $\rightarrow$ velg send to $\rightarrow$ aktuell minnepinne                                                                                   |
|                       | Åpnes på vanlig PC på følgende måte:                                                                                                    |
|                       | -Åpne et tomt Excel-ark                                                                                                    |
|                       | -Velg arkfane Data, så trykk fra tekst                                                                                                    |
|                       | -Velg aktuell fil og trykk importer, trykk så neste.                                                                                                    |
|                       | -Huk av for tabulator og komma i boksen for skilletegn                                                                                                    |
|                       | -Trykk neste, så fullfør. Trykk ok på siste boks som popper opp. Dokumentet vil da åpnes.                                                                                        |
|                       | Dersom det er behov for å lagre filen, skal sensitive opplysninger(som personnummer)                                                                                             |
|                       | slettes først                                                                                                    |
| Medisinsk validering  | De fleste patologiske prøveresultater på analyser utført ved Enhet for immunologi skal                                                                                           |
|                       | valideres av lege ved ImTra før de frigis til rekvirentene. Ved fravær av lege kan spesielt                                                                                      |
|                       | onnlærte higingenjører ved Enhet for immunologi frigi resultatene i nåvente av medisinsk                                                                                         |
|                       | validering. Dutiner er beskrevet i Medicinsk validering og friging av immunalesi                                                                                                 |
|                       | valuering. Ruther er beskrevet i <u>viedisinsk valuering og frigivning av immunologi-</u>                                                                                        |
|                       | resultater i Unilab. Im Ira SSK.                                                                                                    |
|                       |                                                                                                    |

| OPPBEVARING AV PRØVEMATERIALE ETTER ANALYSERING |                                                                                             |  |  |  |
|-------------------------------------------------|---------------------------------------------------------------------------------------------|--|--|--|
|                                                 | Alle prøver skal arkiveres i kjølerom i en uke.                                             |  |  |  |
|                                                 | Pasientprøver med positivt utslag på IFA og/eller APC skal arkiveres i fryser i -20 °C på   |  |  |  |
|                                                 | Enhet for immunologi.                                                                       |  |  |  |
|                                                 | Ved behov for materiale til tillaging av nye interne kontroller, skal arkivering og frysing |  |  |  |
|                                                 | vurderes i perioder også for andre prøver med positivt analyseutslag.                       |  |  |  |
|                                                 |                                                                                             |  |  |  |

| AVFALLSHÅNDTERING | ì                                                                                            |
|-------------------|----------------------------------------------------------------------------------------------|
|                   | Forbruksmateriell som har lite blodsøl/en dråpe, kastes i vanlig søppel. Prøverør med ID     |
|                   | kastes i gul dunk. Glass/plast med kroppsvæsker skal kastes som risikoavfall. All plast skal |
|                   | kastes i plastavfall. Blå plastbeholder til alt papir som inneholder pasientdata, ellers alt |
|                   | annet papir i grønn beholder. Ved behandling av prøver og reagenser som er i kontakt med     |
|                   | prøver, skal hansker benyttes for å unngå ev. smitte. Ved behov; se Stoffkartoteket.         |

| • SØRLANDET SYKEHUS  | EliA-analyser,                    | Phadia 250. Enhe                           | t for Immun         | ologi, ImTra SSK.                    | Side: 9<br>Av: 9 |
|----------------------|-----------------------------------|--------------------------------------------|---------------------|--------------------------------------|------------------|
| Dokumentplassering:  | Utarbeidet av:                    | Fagansvarlig:                              | Godkjent            | Godkjent av:                         | Revisjon:        |
| II.MSK.ImTra.2.g.1-1 | Kristine T. Berget<br>Enhetsleder | Kristine T. Berget og<br>Janina A. Mykland | dato:<br>14.05.2024 | Avdelingssjef Lene Haugen<br>Tryland | 7.09             |

## Kryssreferanser:

| II.MSK.ImTra.2.a.3-1   | Bestilling og mottak av reagenser, engangsutstyr og kritiske materialer, ImTra |
|------------------------|--------------------------------------------------------------------------------|
|                        | <u>SSK.</u>                                                                    |
| II.MSK.ImTra.2.g.1-3   | Kalprotektin, Phadia 250. Enhet for Immunologi, ImTra SSK.                     |
| II.MSK.ImTra.2.g.1-4   | Loggskjema og veiledning for vedlikehold av Phadia 250 instrumentene. Enhet    |
|                        | <u>for immunologi. ImTra SSK.</u>                                              |
| II.MSK.ImTra.2.g.4-1   | Behandling av prøver etter analysering: Arkivering, videresending og           |
|                        | innlegging av svarkopier. Enhet for immunologi. ImTra SSK.                     |
| II.MSK.ImTra.2.g.4-4   | Medisinsk validering og frigivning av immunologi-resultater i Unilab. ImTra    |
|                        | <u>SSK.</u>                                                                    |
| II.MSK.ImTra.2.g.4-5   | LIS prosedyre: Unilab 700. Enhet for immunologi. ImTra SSK.                    |
| II.MSK.ImTra.2.g.5.9-2 | Verifisering av antistoff mot parietalceller (APC) og antistoff mot intrinsisk |
|                        | faktor (IFA) med automatisert FEIA på Phadia 250. Enhet for immunologi,        |
|                        | ImTra SSK.                                                                     |
| II.MSK.ImTra.2.g.7.1-1 | Intern kvalitetskontrollovervåking, Enhet for immunologi, ImTra SSK.           |
| II.MSK.ImTra.2.g.7.1-3 | Tillaging av interne kontroller, Enhet for immunologi, ImTra SSK.              |
| II.MSK.ImTra.2.g.7.1-5 | Skjema for oppfølging av kvalitetskontroller. Enhet for immunologi, ImTra      |
|                        | <u>SSK.</u>                                                                    |
| II.MSK.ImTra.2.g.7.3-1 | Service/tekniske feil ved instrument. Enhet for Immunologi. ImTra SSK.         |
| II.MSK.ImTra.2.g.7.3-3 | Phadia 250: Ny software og endringer i pakningsvedlegg til reagens som         |
| _                      | tilhører metoden. Enhet for immunologi. ImTra SSK.                             |

### **Eksterne referanser:**

- 1. Brukermanual fra Thermo Fisher
- Siste versjon av pakningsvedlegg finnes på <u>http://www.dfu.phadia.com/Pages/SearchDFU.aspx?type=row</u> Tidligere versjoner kan forespørres.
- 3. Ann Christin Eikså og Julie L. Levang, Preanalytisk holdbarhetsforsøk for tre immunologiske analyser. Bacheloroppgave i bioingeniørfag, Universitetet i Agder, 2013.